# 6-4C 个人文件夹・提醒功能

通过名古屋大学蔵書検索(名古屋大学馆藏目录,OPAC)你可以保存你的搜索结果并设置检索提醒。 ※使用这些功能时,需要機構アカウント(THERS account)。

「情報連携推進本部 」<u>https://icts.nagoya-u.ac.jp/ja/services/thersaccount/ms365start.html</u>(日语)

### <新书提醒功能>

#### 1. 检索提醒

所谓检索提醒,就是当图书馆(室)收入与事先设定的关键词相匹配的新书时,向读者发送通知的服务。

| 検索アラート新規登録<br>条件を入力すると、マッチングした情報をメールにてお知らせいたします。 2<br>※は必須項目です。                                                                                                    | (1) 点击 <b>OPAC</b> 左边菜单的「新着アラート」。<br>(2) 在 "用户认证 "界面输入您的機構アカウント、                                                                                                    |
|----------------------------------------------------------------------------------------------------|----------------------------------------------------------------------------------------------------|
| 検索アラート一覧 ▶ 検索アラート新規登録 ▶ 検索アラート登録確認 ▶ 検索ア<br>ラート登録完了                                                                                                    | 密码和验证码(一次性密码),即可登录。<br>※退出时 → 点击 OPAC 首页右上方的 ログアウト                                                                                                    |
|                                                                                                    | (3) 点击 🥪 新規登録 ]。                                                                                                    |
| (4)     (4)     (4)     (4)     (5)     (5)     (5)     (5)     (5)     (5)     (5)     (5)     (5)     (5)     (5)     (5)     (5)     (5)     (5)     (5)     (5)     (5)     (5)     (5)     (5)     (5)     (5)     (5)     (5)     (5)     (5)     (5)     (5)     (5)     (5)     (5)     (5)     (5)     (5)     (5)     (5)     (5)     (5)     (5)     (5)     (5)     (5)     (5)     (5)     (5)     (5)     (5)     (5)     (5)     (5)     (5)     (5)     (5)     (5)     (5)     (5)     (5)     (5)     (5)     (5)     (5)     (5)     (5)     (5)     (5)     (5)     (5)     (5)     (5)     (5)     (5)     (5)     (5)     (5)     (5)     (5)     (5)     (5)     (5)     (5)     (5)     (5)     (5)     (5)     (5)     (5)     (5)     (5)     (5)     (5)     (5)     (5)     (5)     (5)     (5)     (5)     (5)     (5)     (5)     (5)     (5)     (5)     (5)     (5)     (5)     (5)     (5)     (5)     (5)     (5)     (5)     (5)     (5)     (5)     (5)     (5)     (5)     (5)     (5)     (5)     (5)     (5)     (5)     (5)     (5)     (5)     (5)     (5)     (5)     (5)     (5)     (5)     (5)     (5)     (5)     (5)     (5)     (5)     (5)     (5)     (5)     (5)     (5)     (5)     (5)     (5)     (5)     (5)     (5)     (5)     (5)     (5)     (5)     (5)     (5)     (5)     (5)     (5)     (5)     (5)     (5)     (5)     (5)     (5)     (5)     (5)     (5)     (5)     (5)     (5)     (5)     (5)     (5)     (5)     (5)     (5)     (5)     (5)     (5)     (5)     (5)     (5)     (5)     (5)     (5)     (5)     (5)     (5)     (5)     (5)     (5)     (5)     (5)     (5)     (5)     (5)     (5)     (5)     (5)     (5)     (5)     (5)     (5)     (5)     (5)     (5)     (5)     (5)     (5)     (5)     (5)     (5)     (5)     (5)     (5)     (5)     (5)     (5)     (5)     (5)     (5)     (5)     (5)     (5)     (5)     (5)     (5)     (5)     (5)     (5)     (5)     (5)     (5)     (5)     (5)     (5)     (5)     (5)     (5)     (5)     (5)     (5)     (5)     (5)     (5)     (5)     (5)     (5)     (5)     (5) | <ul> <li>(4) 输入与匹配条件相关的项目。</li> <li>①可以选择资料的种类和所藏馆。</li> <li>②输入与所需信息相关的关键词和作者名等信息。</li> <li>(5) 设定邮件发送。</li> <li>●检索提醒的标题:即通知邮件的主题。</li> <li>●邮件频率:可以选择一个月1次或一周1次。</li> <li>●在「E-mail」栏里选择希望收到该邮件的邮箱<br/>地址。如果希望发送到其他邮箱,勾选「上記<br/>以外の E-mail」,然后输入邮箱地址。</li> </ul> |
| <ol> <li>メール配信に関する項目設定 配偏先のメールアドレスやタイトルを設定します。</li> <li>※檢索フラートタイトル foeic</li></ol>                                                                                                    | <ul> <li>(6) 点击 </li> <li>(6) 点击 , 在之后的「検索アラート<br/>登録確認」页面确认登录内容,最后点击</li> <li>※ 2</li> <li>即可。</li> </ul>                                                                                                    |
| 3. メモ設定 登録条件にメモを残すことができます。<br>Xモを記入して下さい。 (6)                                                                                                    | ※检索藏书后,点击检索结果一览页面右侧的<br>◆ ☆素アラートに登録 按钮也可以进行登录。                                                                                                    |
|                                                                                                    | 日録検索 ▼ 2 利用者サービス ▼                                                                                                    |
| <ul><li>▶ ★ ★ :使用以上条件对现有图书<br/>进行检索。</li></ul>                                                                                                    |                                                                                                    |

※个别资料可能不能及时发送提醒通知,具体情况请咨询各所藏馆。

→<u>学内全図書館・室利用一覧</u>

### 2. 新到杂志提醒

新到杂志提醒,是当指定的新杂志的最新 一期收入图书馆时发送通知提醒的服务。

(1)进行藏书检索,选择希望发送提醒通知的杂志,然后在所藏一览页面点击(1)按钮。

※只有显示「<u>受入継続中</u>」的杂志才可 以发送提醒通知。

(2)之后的步骤与[检索提醒](参照背面)(5)之后的步骤相同。

| 書言                               | 志言羊糸田                                                  | 17件目を計                                                                                                 | 表示(全23                                                                                                    | 8件)                                                            |                                                                                                    |                                 |                           |                 |                                                       | 🚔 印刷          |  |
|----------------------------------|--------------------------------------------------------|----------------------------------------------------------------------------------------------------|----------------------------------------------------------------------------------------------------|----------------------------------------------------------------|----------------------------------------------------------------------------------------------------|---------------------------------|---------------------------|-----------------|-------------------------------------------------------|---------------|--|
| (←前                              | 前の書誌 ▲検索結果一覧へ戻る                                        |                                                                                                    |                                                                                                    |                                                                |                                                                                                    |                                 | 5                         |                 |                                                       | 次の書誌→         |  |
|                                  |                                                        |                                                                                                    | i 🔁                                                                                                    | 本語教育                                                           | ī                                                                                                    |                                 |                           |                 |                                                       |               |  |
|                                  |                                                        | 3                                                                                                    | ¥誌 <z< td=""><td>本語教育学<br/>₩5000477</td><td>é会[編]<br/>0&gt;</td><td>1号 (1962.1</td><td>2) 外国</td><td>■人のためσ</td><td>)日本語教育学会</td><td>號, 1962−.</td></z<> | 本語教育学<br>₩5000477                                              | é会[編]<br>0>                                                                                                    | 1号 (1962.1                      | 2) 外国                     | ■人のためσ          | )日本語教育学会                                              | 號, 1962−.     |  |
|                                  |                                                        | 登                                                                                                    | 登録タグ: 登録されているタグはありません                                                                                                    |                                                                |                                                                                                    |                                 |                           |                 |                                                       |               |  |
|                                  |                                                        | Œ                                                                                                    | •利機能:                                                                                                    | 1 ブック                                                          | マーク ≷                                                                                                    | >97 📃                           | ▶出力 🛛                     | ≤ x–r           | 📄 文献管理                                                |               |  |
|                                  |                                                        |                                                                                                    | ▶詳細情報を見る                                                                                                    |                                                                |                                                                                                    |                                 |                           |                 |                                                       |               |  |
|                                  |                                                        |                                                                                                    |                                                                                                    |                                                                |                                                                                                    |                                 |                           |                 |                                                       |               |  |
|                                  |                                                        | <b>a</b> 1                                                                                             | ituru: ht                                                                                                    | tp://nagoy                                                     | /a-m-opac.n                                                                                                    | ul.nagoya-u                     | .ac.jp/webo               | pac/ZW500       | 004770 選択                                             |               |  |
|                                  |                                                        | 書                                                                                                    | iture: ht                                                                                                    | tp://nagoy                                                     | /a-m-opac.n                                                                                                    | ul.nagoya-u                     | ac.jp/webo                | pac/ZW50(       | 004770 選択                                             | 0             |  |
| 九住<br>末住:                        | 誌所蔵·                                                   | ≞<br>■<br>一覧 11                                                                                        | 誌URL: [ht                                                                                                    | tp://nagoy<br>全1件)                                             | /a-m-opac.n                                                                                                    | ul.nagoya-u                     | ac.jp/webo                | pac/ZW500       | 004770 選択                                             | )             |  |
| 雑                                | 誌所蔵·                                                   | =<br>一覧 1/                                                                                             | 誌URL: [h]<br>牛~1件( <u></u>                                                                                                    | tp://nagoy<br>全1件)                                             | /a-m-opac.n                                                                                                    | ul.nagoya-u                     | ac.jp/webo                | pac/ZW50(       | 004770 選択                                             |               |  |
| <u>雑</u>                         | 誌所蔵·<br>検索条件を                                          | +<br>一覧 16<br>(解除して、)                                                                                  | 誌URL: [ht<br>牛~1件( <u>4</u><br>他にも所声<br>L29)                                                                                                    | tp://nagoy<br>全1件)<br>気がないか                                    | /a-m-opac.n<br>)確認する                                                                                                    | ul.nagoya-u                     | .ac.jp/webo               | pac/ZW500       | 004770 選択                                             | )             |  |
| ¥推<br>▶<br>検                     | 誌所蔵・<br><sub>検索条件</sub> を<br><b>索条件:</b> (             | 書)<br>一覧 11<br>6解除して、・<br>所蔵館=中9                                                                       | 誌URL: [h]<br><u>牛~1件(4</u><br>他Iこも所重<br>央館)                                                                                                    | tp://nagoy<br>全1件)<br>髪がないか                                    | /a-m-opac.n<br>)確認する                                                                                                    | ul.nagoya-u                     | .ac.jp/webo               | pac/ZW50(       | 004770 選 択                                            |               |  |
| <u>雑</u>                         | 志所蔵・<br><sub>検索条件を</sub><br><b>索条件:</b> (<br>号をクリッ?    | <ul> <li>一覧 1/</li> <li>(解除して、)</li> <li>(新藤館=中身)</li> <li>(対すると所蔵</li> </ul>                          | 誌URL: [h]<br><u>牛~1件(</u><br>他Iこも所                                                                                                    | tp://nagoy<br>全1件)<br>気がないか<br>ることがで                           | /a-m-opac.n<br>)確認する                                                                                                    | ul.nagoya-u                     | .ac.jp/webo               | pac/ZW500       | 004770 選択                                             | ]             |  |
| 推<br>注<br>後<br>巻                 | 誌所蔵 <sup>。</sup><br>検索条件を<br><b>索条件:</b> (<br>号をクリッ?   | <ul> <li>一覧 14</li> <li>6 解除して、・</li> <li>6 所蔵館=中9</li> <li>ウすると所蔵</li> </ul>                          | 誌URL: [h]<br>牛~1件(1<br>他Iこも所成<br>中館)<br>短詳細をみ                                                                                                    | tp://nagoy<br>全1件)<br>気がないか<br>ることがで                           | /a-m-opac.n<br>N確認する                                                                                                    | ul.nagoya-u                     | .ac.jp/webo               | pac/ZW500       | 004770 選択                                             |               |  |
| 雑<br><b>検</b><br>巻<br>10件<br>No. | 志所蔵・<br>検索条件を<br><b>索条件</b> :(<br>号をクリック<br>所載館        | <ul> <li>一覧 14</li> <li>ご解除して、・</li> <li>所蔵館=中与</li> <li>フすると所着</li> <li>配置場所</li> </ul>               | 誌URL: ht<br>牛~1件(1<br>他にも所成<br>央館)<br>5詳細をみ<br>諸求調                                                                                                    | tp://nagoy<br>全1件)<br>後がないか<br>ることがで                           | /a-m-opac.n<br>い確認する<br>できます。<br>巻号                                                                                        | ul.nagoya-u<br>年月次              | ac.jp/webo                | pac/ZW500       | 004770 選 訳<br>備考                                      | 75-4          |  |
| 雑<br>後<br>巻<br>10件<br>No.        | 志所蔵<br>検索条件を<br><b>索条件:</b> (<br>号をクリッ:                | <ul> <li>一覧 1イ</li> <li></li></ul>                                                                     | 誌URL: ht<br>牛~1件(1<br>他にも所成<br>央館)<br>関詳細をみ<br>諸求調                                                                                                    | tp://nagoy<br>全1件)<br>まがないか<br>ることがで<br>3号                     | <ul> <li>(a-m-opac.n)</li> <li>い確認する</li> <li>できます。</li> <li>巻号</li> <li>1-57, 61-72, 7</li> </ul>                         | ul.nagoya-u<br>年月次              | ac.jp/webo<br>受入雜統        | pac/ZW50(<br>注記 | 004770 選択<br>備考<br>25平常(1                             | アラート          |  |
| 推<br>検<br>巻<br>10件<br>№0.        | 志所蔵。<br>検索条件を<br><b>素条件:</b> (<br>号をクリッ?<br>所載館<br>中央館 | <ul> <li>一覧 1イ</li> <li>ご解除して、・</li> <li>「所蔵館=中タ</li> <li>フすると所蔵</li> <li>配置場所</li> <li>中央端</li> </ul> | はURL: ht<br>牛~1件(1<br>他にも所成<br>中<br>第<br>第<br>第<br>二1270                                                                                                 | -250<br>tp://nagoy<br>全1件)<br>気がないか<br>ることがで<br>3号<br>41<br>41 | <ul> <li>(a-m-opac.n)</li> <li>い確認する</li> <li>できます。</li> <li>巻号</li> <li>1-57, 61-72, 7</li> <li>-75, 80-82, 84</li> </ul> | ul.nagoya-u<br>年月次<br>1980-20 3 | ac.jp/webo<br>受入継続<br>受入雅 | pac/2W500<br>注記 | 004770 <u>濫 択</u><br><u>備考</u><br>3F 平置(1<br>年), 製本(8 | アラート<br>8日 申込 |  |

# <个人文件夹功能>

お気に入り検索 (登録数 全5件) 登録した検索条件が表示されます。 2

1 🔄 (キーワード=ドイツ語)

(キーワード=民族)

🔲 (キーワード=方言)

□ (キーワード=会話)

□ (キーワード=イギリス英語)

No. 📃

2

3

4

5

(2)

1

組合せ条件検索

## 1. 收藏夹

收藏夹功能是在网上制作资料清单的功能。可以将读过的 书和将来打算读的书保存到收藏夹里,非常方便。

- 点击名古屋大学馆藏目录的检索结果一览或书 刊详细页面的
- (2)保存到收藏夹的资料清单,可以在个人文件夹中 查看和编辑,也可以打印或通过邮件发送。也可 以导出到 EndNote, RefWorks 等文献管理软件 中。
- ※ 导出的方法请参考检索指南 6-5<u>管理检索结果(导</u> 出至文献管理软件)」

登録されている検索条件一覧

一覧から削除

**•** 1

お気に入り検索に登録した検索条件を組み合わせて検索することもできます。 上部の表から組合せたい条件の番号を選択し、検索ボタンを押してください。

■ かつ(AND)

| 書誌詳細          |                                                                                                    |
|---------------|----------------------------------------------------------------------------------------------------|
|               | ▲ 検索結果一覧へ戻る                                                                                                    |
|               | Chemical studies on cytotoxic compounds from marine invertebrates of<br>Okinawan coral reefs<br>Gavindam. Venkata Siva Sudhakar [s.n.]. [2012]. (YB0319288)                                                                                     |
|               | 登録タグ: 登録されているタグはありません                                                                                                    |
|               | 使利機能: ■ブックマーク 5 タグ → 出力 区 メール 2 文献管理 ▶詳細情報を見る                                                                                                    |
| (マイフォ         | ルダ(ブックマーク) (登録数 全6件) 🚔 印刷                                                                                                    |
| 登録したブック       | フマークが表示されます。 😰                                                                                                    |
| □全て選択         |                                                                                                    |
| 1             | The Hawaiian archipelago : six months among the palm<br>groves, coral reefs, and volcances of the Sandwich Islands /<br>[Saw] [Isabella Bird] ; Ganesha : set, : Synapse : set.<br>Ganesha (Collected travel writings of Isabella Bird ; v. 2). |
| $\rightarrow$ |                                                                                                    |
| 897           | ●出力 ⊠メール ⊗ 削除 ¶ RefWorks ¶ EndNote basic                                                                                                    |
|               | □ コックマークー覧を印刷 1(2)                                                                                                    |

#### 2. 偏好检索

所谓偏好检索,是指将检索条件保存下来的功能。

- (1)点击名古屋大学馆藏目录的书刊检索结果一览页面右侧的☆☆素条件を登録 按钮,即可将检索结果保存到个人收藏夹里。
- ※ 以后可以使用同一检索条件进行检索,也可以查 看之前使用过的检索条件。
- (2) 在个人文件夹的偏好检索页面,可以查看和编辑 已保存的检索条件。
  - 点击
     ○ 点击
     ◎ 即可将新关键词登录到「検索アラー ト」(检索提醒)里。
  - 使用「組み合わせ条件検索」可以组合多个条件进行检索。

※关闭个人文件夹时,请不要忘记点击 OPAC 首页右上方的ログァウト的按钮退出。

🕞 👂 検索

 $(\mathbf{1})$ 

検索アラー

 $\geq q$ 

 $\geq q$ 

 $\geq$ 

ヒット

847

7176

1052

123

1067